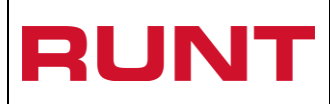

# Registrar desistimiento CREI RNA

Proceso Asociado: Gestión Software Código: RUNT.389 Versión: 1 Página: 1 de 8

| CONTROL DE CAMBIOS |                                                  |                                           |                                           |                        |                          |                     |     |
|--------------------|--------------------------------------------------|-------------------------------------------|-------------------------------------------|------------------------|--------------------------|---------------------|-----|
| Versión            | Elaborado por                                    | Revisado Por                              | Aprobado por                              | Fecha de<br>aprobación | Descripció<br>Modifica   | ón de las<br>ciones |     |
| 1                  | Juan Sebastian<br>Gonzalez/ Analista<br>Pruebas. | Carolina Abril /<br>Jefe de<br>Requisitos | Carolina Abril /<br>Jefe de<br>Requisitos | 11-04-2017             | Elaboracion<br>documento | inicial             | del |

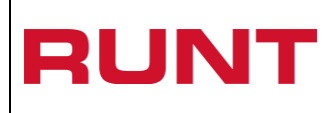

| Proceso Asociado: | Gestión |
|-------------------|---------|
| Software          |         |
| Código: RUNT.389  |         |
| Versión: 1        |         |
| Página: 2 de 8    |         |

#### TABLA DE CONTENIDO

| 1. | ΟΒJΕΤΙVΟ    | 3 |
|----|-------------|---|
| 2. | ALCANCE     | 3 |
| 3. | DESCRIPCIÓN | 3 |

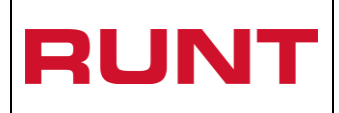

# 1. Objetivo

Proporcionar una guía detallada a los usuarios (ciudadanos) autorizados del Portal ciudadano, para realizar el registro de la solicitud de desistimiento de los datos específicos pertenecientes a una solicitud CREI CERTIFICACIÓN DE CUMPLIMIENTO DE REQUISITOS PARA EL REGISTRO INICIAL DE VEHÍCULO NUEVO EN REPOSICIÓN CON EXCLUSIÓN DE IVA (CREI) (Ministerio de hacienda y crédito público, 2015, p.4).

## 2. Alcance

Inicia con el proceso de registro de desistimiento de la solicitud CREI por parte del ciudadano, ingresando los datos requeridos como son número solicitud, motivo de desistimiento y el número de VIN del vehículo nuevo.

# 3. Descripción

A continuación, se detalla el procedimiento que se debe seguir para realizar el registro del desistimiento de la solicitud CREI CERTIFICACIÓN DE CUMPLIMIENTO DE REQUISITOS PARA EL REGISTRO INICIAL DE VEHÍCULO NUEVO EN REPOSICIÓN CON EXCLUSIÓN DE IVA (CREI) (Ministerio de hacienda y crédito público, 2015, p.4), la cual está asociada a un automotor y solicitante.

Para registrar el desistimiento de la solicitud, se deben tener en cuenta las siguientes consideraciones:

\* Debe existir en el portal ciudadano una solicitud registrada en estado APROBADO NO UTILIZADO.

\* El desistimiento es registrado por aquel usuario que ha iniciado el proceso en el portal ciudadano.

## 4. Registrar desistimiento CREI

A través de esta funcionalidad, se permite al usuario registrar el desistimiento de una solicitud CREI sobre el vehículo nuevo registrado en el certificado CREI CERTIFICACIÓN DE CUMPLIMIENTO DE REQUISITOS PARA EL REGISTRO INICIAL DE VEHÍCULO NUEVO EN REPOSICIÓN CON EXCLUSIÓN DE IVA (CREI) (Ministerio de hacienda y crédito público, 2015, p.4), de manera voluntaria por parte del propietario o por uno de ellos, en caso de tener más de uno. Para registrar el desistimiento de la solicitud CREI, realice los siguientes pasos:

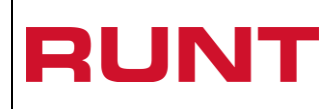

| Proceso          | Asociado: | Gestión |  |  |  |
|------------------|-----------|---------|--|--|--|
| Software         |           |         |  |  |  |
| Código: RUNT.389 |           |         |  |  |  |
| Versión:         | 1         |         |  |  |  |
| Página:          | 4 de 8    |         |  |  |  |

Ingrese a <u>www.runt.com.co</u> de clic en la pestaña ciudadanos y luego al link Mis solicitudes CREI.

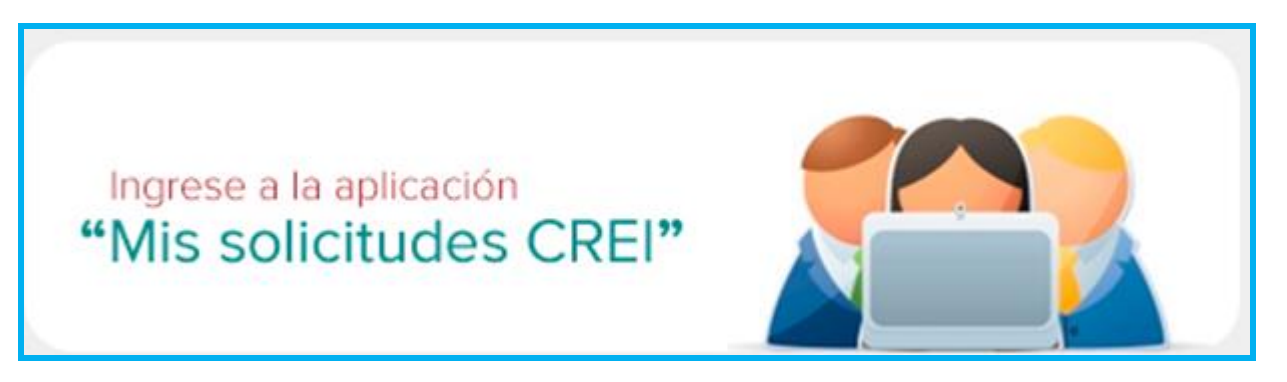

El sistema habilita el ingreso al portal ciudadano, acepte las politicas de ingreso, dando clic en el botón Aceptar.

|                                                                                                    | Preguntas frecuentes Contáctenos                                                                           |
|----------------------------------------------------------------------------------------------------|----------------------------------------------------------------------------------------------------|
|                                                                                                    | 🛩 f 🛎 🔊                                                                                                    |
| EGISTRO <b>UNICO</b> NACIONAL DE TRANSITO                                                                                                    |                                                                                                    |
|                                                                                                    |                                                                                                    |
|                                                                                                    |                                                                                                    |
| Conozca la declaración de la Política de los Sistemas de Gestión de Calidad y Seguridad de la Información de la Con<br>Nos comprometemos a gestionar en línea los trámites de tránsito y transporte concesionados de forma segura, oportu<br>vigentes. Nos esforzaremos por lograr la satisfacción de nuestros clientes a través del desarrollo del talento humano, la<br>los riesgos de los activos de información y la mejora continua de los Sistemas de Gestión de Calidad y Seguridad. | cesión RUNT S.A.<br>ina y según las disposiciones legales<br>a actualización de tecnologías, la gestión de |
| Aceptación políticas de Protección de datos Personales y Sensibles del Sistema HQ-RUNT                                                                                                    |                                                                                                    |
| Para ingresar al aplicativo HQ-RUNT, es necesario que Ud. conozca la Políticas de tratamiento de la información pers<br>encuentran publicadas en este link, Si acepta las condiciones allí expuestas, haga clic en Aceptar, de lo contrario infó<br>establecido en dicho documento.                                                                                                    | conal de la CONCESION RUNT S.A, que se<br>firmenos a través del procedimiento                              |
| Aceptar Cancelar                                                                                                    |                                                                                                    |
|                                                                                                    |                                                                                                    |

El ciudadano debe estar previamente registrado como usuario del Portal ciudadano para poder hacer uso de este proceso, en caso que no cuente con el respectivo registro en el sistema, debe realizarlo. Ver procedimiento *SG.I.337 Crear usuario Portal ciudadano*.

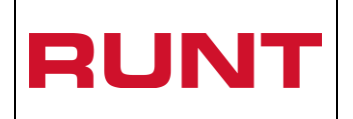

### Paso 2

Ingrese el tipo de documento, el número de documento y la contraseña del usuario registrado en el Portal Ciudadano.

|                                                                                              |   | DS POR UN<br>EVO PAÍS                              | y f ă 🔊                                                                                                    |
|----------------------------------------------------------------------------------------------|---|----------------------------------------------------|----------------------------------------------------------------------------------------------------|
|                                                                                              |   |                                                    |                                                                                                    |
| LOGIN PORTAL CIUDADANO                                                                       |   |                                                    |                                                                                                    |
| Tipo de Documento                                                                            |   | Numero de documento                                |                                                                                                    |
| Nit                                                                                          | - | 890903938                                          |                                                                                                    |
| Contraseña                                                                                   |   |                                                    |                                                                                                    |
| *******                                                                                      |   |                                                    |                                                                                                    |
| Registrarse<br>Olvido la clave<br>Consultar solicitudes<br>Manual postulación beneficios CRE | I |                                                    | Ingresar                                                                                                    |
| () MINTR                                                                                     |   | TODOS POR UN<br>NUEVO PAÍS<br>12 - REVERE ENCIRENT |                                                                                                    |
| Centro de ayuda y servicios: 018000930060<br>Línea Bogotá: 4232221                           |   | Editicio Cámara                                    | Ax Calle 26 No. 59 - 41/55<br>Colombiana de intraestructura (CCI) of 506<br>www.runt.com.co<br>PRix: (+57/41.587.0400 |

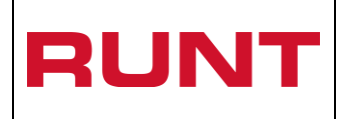

### Paso 3

El sistema ingresa al portal ciudadano con los datos suministrado previamente asociados al ciudadano, de las opciones desplegadas en la parte superior de la pantalla, seleccione la opción **DESISTIMIENTO**.

| RUNT<br>REGISTRO UNICO NACIONAL DE TRANSITO                                     |                                                                       | DOOS POR UN<br>UEVO PAÍS<br>ROMAD FOUCACIÓN | Preguntas frecuentes Contáctenos<br><u>Cerrar Sesion</u><br>Bienvenido : GUILLERMO JUAN ROJAS<br>COMBITA<br>Ip consulta : 10.40.3.201;10.10.254.82<br>Fecha sistema :2017/04/11<br>Versión 1.0.1 |
|---------------------------------------------------------------------------------|-----------------------------------------------------------------------|---------------------------------------------|----------------------------------------------------------------------------------------------------|
| INICIO CREAR S                                                                  | OLICITUD DESISTIMIEN                                                  | ITO MIS SOL                                 | ICITUDES MI PERFIL INSTRUCTIVO                                                                                                    |
| BIENVENIDO •                                                                    |                                                                       |                                             |                                                                                                    |
| Este sistema permite centralizar la il<br>sistema que permite agilizar los trán | iformación de todos los trámite:                                      | s real <mark>i</mark> zados por los         | ciudadanos en todo el país, con el fin de contar con un                                                                                                    |
| El registro y seguimiento de sus trár                                           | nites se realizara por este porta                                     | l y mediante su cor                         | reo electrónico, al cual el sistema le enviará notificaciones de                                                                                                    |
| sus trámites, es por eso que durante<br>A continuación usted podrá encontra     | el registro usted haya registrad<br>ar los actores que interactuan co | do una dirección de<br>on el RUNT           | e correo válida                                                                                                    |
|                                                                                 |                                                                       |                                             |                                                                                                    |
|                                                                                 | <b>(</b>                                                              |                                             | 0                                                                                                    |
| Ciudadanos Organismos<br>de tránsito                                            | Direcciones Otros<br>territoriales actores                            | Alcaldias                                   | Ministerio<br>de                                                                                                    |
|                                                                                 |                                                                       |                                             | transporte                                                                                                    |
|                                                                                 |                                                                       |                                             |                                                                                                    |
|                                                                                 |                                                                       | -                                           |                                                                                                    |
| esistimiento                                                                    | ( MINTRANSPORTE                                                       | TODOS POR UN<br>NUEVO PAÍS                  | RUNT<br>RESTECTING INCO NACIONAL DE TAMBIO                                                                                                    |

El sistema despliega el formulario, que se muestra a continuación, donde se deben diligenciar los siguientes campos:

- Tipo de proceso (Proceso CREI)
- Nro Solicitud.
- Motivo desistimiento.
- Nro VIN.

| RUNT                                                    | Registrar desis<br>RN               | timiento CREI                      | Proceso Asociado: Gestión<br>SoftwareCódigo: RUNT.389Versión: 1Página: 7 de 8                                                                                                    |
|---------------------------------------------------------|-------------------------------------|------------------------------------|----------------------------------------------------------------------------------------------------|
|                                                         |                                     | POR UN<br>D <b>PAÍS</b><br>Tracada | Preguntas frecuentes Contáctenos<br>Cerrar Sesion<br>Bienvenido : GUILLERMO JUAN ROJAS<br>COMBITA<br>Ip consulta : 10.40.3.201;10.10.254.82<br>Fecha sistema : 2017/03/13<br>Versión 1.0.1 |
| INICIO<br>SOLICITUD DESISTIN                            |                                     | D   MIS SOLICITUDES   M            | II PERFIL   INSTRUCTIVO                                                                                                    |
| Tipo de Proceso<br>Desistimiento C                      | o CREI:<br>CREI                     | Nro Solicitud:<br>842              |                                                                                                    |
| Información vehiculo<br>Motivo Desistin<br>Compra de ve | nuevo<br>niento<br>hiculo diferente | Nro vin:<br>VYN4UT0M0RVEH0911      |                                                                                                    |
| Enviar Ca                                               | ancelar                             |                                    |                                                                                                    |

Ingrese la información del formulario y seleccione el botón

Enviar

El sistema verifica el ingreso de los campos obligatorios, de lo contrario se presentará el siguiente mensaje de error:

| RUNT                                                                                            | Registrar desisti<br>RNA                                       | miento CREI                             | Proceso Asociado: Gestión   Software   Código: RUNT.389   Versión: 1   Página: 8 de 8                                                |
|-------------------------------------------------------------------------------------------------|----------------------------------------------------------------|-----------------------------------------|----------------------------------------------------------------------------------------------------|
| RUNT<br>REGISTRO UNICO NACIONAL DE TRANSITO                                                     | (*) MINTRANSPORTE<br>Par reviewed rave                         | CIN<br>ÚS<br>Acoa                       | Bienvenido : GUILLERMO JUAN ROJAS<br>COMBITA<br>Ip consulta : 10.40.3.201;10.10.254.82<br>Fecha sistema :2017/04/11<br>Versión 1.0.1 |
| INICIO CREA<br>SOLICITUD DESISTIM<br>Información<br>Tipo de Proceso<br>Desistimiento CF         | R SOLICITUD   DESISTIMIENTO  <br>IIENTO CREI •<br>CREI:<br>REI | MIS SOLICITUDES   MI P                  | ERFIL INSTRUCTIVO                                                                                                    |
| Información vehiculo<br>Motivo Desistimio<br>Seleccione una<br>Debe seleccionar u<br>Enviar Car | nuevo<br>ento<br>Opción<br>un motivo                           | Nro vin:<br>Debe ingresar el nro de vin |                                                                                                    |

Si cumple con las validaciones del sistema, se genera el respectivo mensaje informando al usuario el registro exitoso de desistimiento.

| INFORMACIÓN                               |         |
|-------------------------------------------|---------|
| Se registra el desistimiento exitosamente |         |
|                                           | Aceptar |

La solicitud CREI queda en estado PRE ANULADO para que esta sea ANULADA por parte del importador.